## Anzeige von Rechenergebnissen

- 1. Konstruiere mit is ein Dreieck *ABC* und einen weiteren beliebigen Punkt *D*.
- 2. Verbinde *D* mit den drei Ecken des Dreiecks. Verwende hierzu das Werkzeug ✓.
- 3. Bestimme die Abstände von *D* zu den drei Ecken mit der Schaltfläche <sup>∞</sup>.
- Definiere nun auf folgende Weise in der Eingabezeile ein *Zahlobjekt* mit der Bezeichnung "Summe":

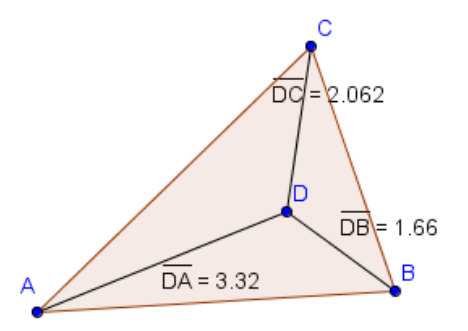

Abstandssumme = 7.042

- 0
- → Summe = Strecke[D,A]+Strecke[D,B]+Strecke[D,C]

(Alternativ kann man auch bei den Summen die automatisch generierten Bezeichnungen für die Abstände eingeben. Diese findet man über den Objektinspektor bei den Zahlobjekten.)

- 5. Der Wert dieses Zahlobjekts soll nun an ein *Textobjekt* mit der Bezeichnung und dem Text "Abstandssumme = " angefügt werden:
  - → Abstandssumme = "Abstandssumme = "+Summe
- Verschiebe nun D mit dem Werkzeug k so, dass die Abstandssumme zu den Ecken minimal wird. Stelle hierfür im Menü *Einstellungen* die Anzeige der *Nachkommastellen* auf drei.

Der Punkt mit dieser Eigenschaft heißt "*Fermat-Punkt* des Dreiecks" (nach dem franz. Mathematiker *Pièrre de Fermat,* 1607-1665).

*Hinweis:* Gelegentlich trifft man auch auf die Bezeichnung "*Torricelli-Punkt*" (nach dem ital. Physiker und Mathematiker *Evangelista Torricelli*, 1608-1647).

- 7. Stelle eine Vermutung über die Symmetrieeigenschaften des Fermat-Punktes auf. Dein Dreieck sollte hierbei nicht zufällig gleichschenklig oder gar gleichseitig sein. (Bei diesen Dreiecken fallen viele Punkte mit unterschiedlichen Eigenschaften zusammen.)
- 8. Überprüfe deine Vermutung durch eine geeignete Konstruktion.

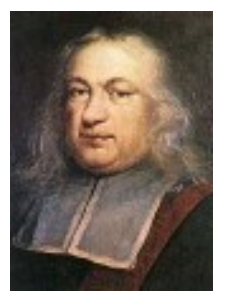